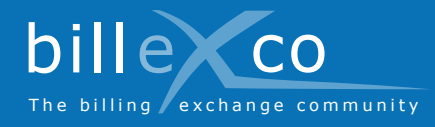

# Registro

#### Paso 1

- 1. Acceda al sitio web www.billexco.com
- 2. Haga clic en «Registrarse»

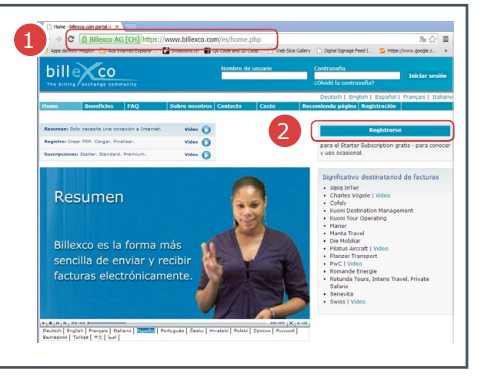

#### Paso 2

- **3.** Indique el nombre de la compañía y compruebe si ya está registrada
- → Si ya está en la lista (→) pero no recuerda los datos de entrada, contacte con helpdesk@billexco.com
- 4. Rellene el formulario de registro
- ➔ Fíjese bien en cómo ha escrito su nombre de usuario y la contraseña que elija
- → Al finalizar la inscripción, recibirá un correo electrónico de confirmación de pdfbilling@billexco.com

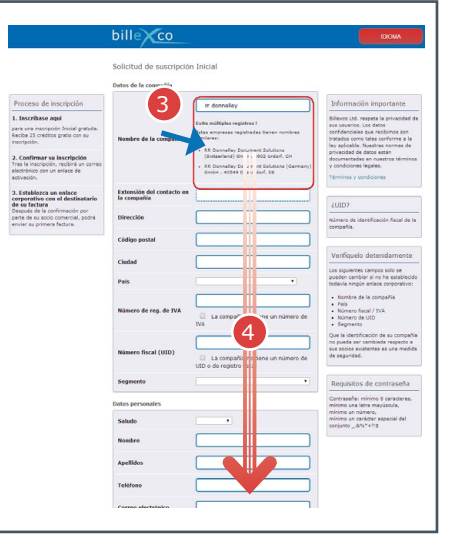

## Paso 3

Ayuda

?

 Haga clic en el enlace de activación que recibirá en el correo electrónico de confirmación

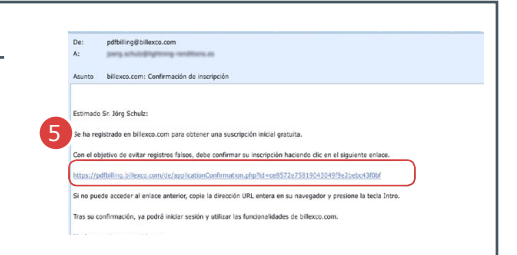

## Paso 4

- 6. Acceda al sitio web www.billexco.com
- Inicie sesión con su nombre de usuario y contraseña (del paso 2)
- Preste atención a las mayúsculas y minúsculas!

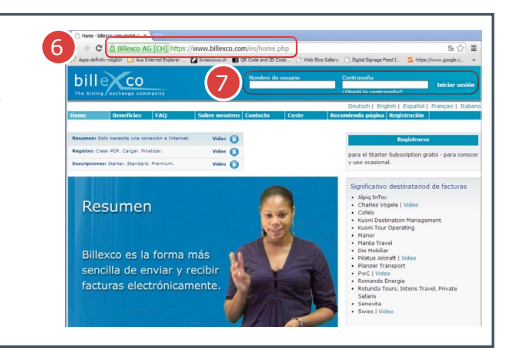

## Billexco S.A.

Aquí encontrará

 Vídeos en numerosos idiomas
En la página de inicio de «www. billexco.com»

ayuda:

helpdesk@billexco.com www.billexco.com